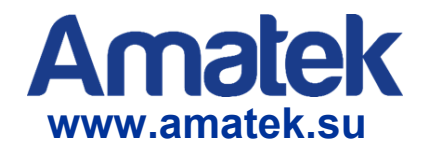

# Приложение Device Manage

Инструкция пользователя

Версия 2.0

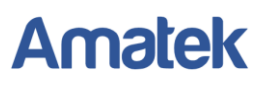

### Содержание

| 1. Установка программы                                      | 1 |
|-------------------------------------------------------------|---|
| 2. Интерфейс программы Device Manage                        | 4 |
| 3. Основные функции программы Device Manage                 | 5 |
| 3.1 Поиск подключенных IP устройств                         | 5 |
| 3.2 Изменение сетевых настроек IP устройств                 | 5 |
| 3.3 Настройка параметров DNS и DDNS                         | 6 |
| 3.4 Обновление прошивки IP устройств                        | 7 |
| 3.5 Возврат к заводским установкам                          | 7 |
| 3.6 Перезагрузка IP устройств                               | 7 |
| 3.7 Доступ к устройству через web-браузер Internet Explorer | 7 |
| 3.8 Экспорт списка сетевых устройств в Ехсеl формате        | 7 |
|                                                             |   |

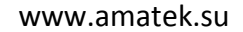

### 1. Установка программы

1) Откройте файл AMATEK\_DeviceManage.exe с прилагаемого к устройству CD диска. После запуска программы установки, вы увидите окно выбора языка интерфейса.

|                                                                           | Device Manager Setup          | ×      |
|---------------------------------------------------------------------------|-------------------------------|--------|
| Setup Languag<br>Please select on                                         | e of the following languages: |        |
| <ul> <li>Simplified Ch</li> <li>Traditional C</li> <li>English</li> </ul> | inese<br>hinese               |        |
|                                                                           | <u>N</u> ext >                | Cancel |

2) Нажмите «Next», вы увидите диалоговое окно с рекомендацией закрыть все активные приложения перед началом установки программы Device Manage.

| 3 | Device Manager Setup                                                                                                    |
|---|----------------------------------------------------------------------------------------------------|
|   | Welcome to the installer for Device Manager .<br>It is strongly recommended that you exit all Windows programs before continuing with this installation.<br>If you have any other programs running, please click Cancel, close the programs, and run this setup again.<br>Otherwise, click Next to continue. |
|   | < <u>Back N</u> ext > <u>Cancel</u>                                                                                                    |

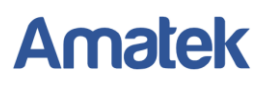

3) Нажмите «Next», вы увидите диалоговое окно выбора папки для установки. Нажмите кнопку «Change», чтобы изменить папку для установки программы. По умолчанию программа будет установлена в папку: «C:\Program Files\Device Manager».

| 5                                                             | DeviceManage Setup                                                                        | ×                         |
|---------------------------------------------------------------|-------------------------------------------------------------------------------------------|---------------------------|
| Installation Folder<br>Where would you like Devic             | eManage to be installed?                                                                  |                           |
| The software will be installer<br>new path, or click Change t | d in the folder listed below. To select a different l<br>o browse for an existing folder. | ocation, either type in a |
| Install DeviceManage to:                                      |                                                                                           |                           |
| C:\Program Files (x86)\Dev                                    | riceManage                                                                                | Change                    |
| Space required: 11.4 MB                                       | 1 drive: 217 72 GP                                                                        |                           |
| Space available of selecter                                   |                                                                                           |                           |
|                                                               | < <u>B</u> ack <u>N</u> ext >                                                             | Cancel                    |

4) Нажмите «Next» для перехода в диалоговое окно выбора названия ярлыка программы.

| 2007                        |                                                   | Device Manager                                       | Setup                                                 |                                    |
|-----------------------------|---------------------------------------------------|------------------------------------------------------|-------------------------------------------------------|------------------------------------|
| Shortcut I<br>Where wo      | Folder<br>uld you like the shortc                 | uts to be installed?                                 |                                                       |                                    |
| The shorte<br>folder, you   | ut icons will be create<br>can either type a new  | d in the folder indicated<br>name, or select an exis | below. If you don't war<br>ting folder from the list. | nt to use the def <mark>a</mark> u |
| Shortcut F                  | older:                                            |                                                      |                                                       |                                    |
| <ul> <li>Install</li> </ul> | shortcuts for current u<br>shortcuts available to | ser only<br>all users                                |                                                       |                                    |
| Make                        |                                                   |                                                      |                                                       |                                    |

5) Нажмите «Next» для перехода в окно начала установки программы. Проверьте правильность выбранных настроек для установки.

|                | Device Manager Setup                                                   | ×        |
|----------------|------------------------------------------------------------------------|----------|
| Ready to Ir    | ıstall                                                                 | Street H |
| You are now    | ready to install Device Manager                                        |          |
| The installer  | now has enough information to install Device Manager on your computer. |          |
| The followin   | g settings will be used:                                               |          |
| Install folder | C:\Program Files (x86)\Device Manager                                  |          |
| Shortcut fold  | ler: Device Manager                                                    |          |
| Please click   | Next to proceed with the installation.                                 |          |
|                |                                                                        |          |
|                |                                                                        |          |
|                |                                                                        |          |
|                | < Back Next > 0                                                        | Cancel   |
|                |                                                                        |          |

 После окончания процесса установки, вы увидите окно подтверждения успешной установки программы.

| 5 | Device Manager Setup                                                                                                    | ×  |
|---|----------------------------------------------------------------------------------------------------|----|
|   | Installation Successful<br>The Device Manager installation is complete.<br>Thank you for choosing Device Manager!<br>Please click Finish to exit this installer. |    |
|   | < Back Finish Canc                                                                                                    | el |

7) Нажмите кнопку «Finish» для окончания процедуры установки программы. На рабочем столе

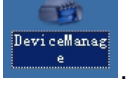

вашего компьютера появиться иконка запуска программы

### 2. Интерфейс программы Device Manage

| 11<br>11 |            |      | DeviceMan            | age 20190716 R | 145848      |                        | ×        |
|----------|------------|------|----------------------|----------------|-------------|------------------------|----------|
| NO.      | IP Address | Port | Destribe             | Mac Address    | CloudID     | IP Address             |          |
|          |            |      |                      |                |             | Subnet Mask<br>Gateway |          |
|          |            |      |                      |                |             | _                      | SameToPc |
|          |            |      |                      |                |             | HTTPPort               |          |
|          |            |      |                      |                |             | TCPPort                |          |
|          |            |      |                      |                |             | Mac Address            |          |
|          |            |      |                      |                |             | CloudID                |          |
|          |            |      |                      |                |             |                        | Modify   |
|          |            |      |                      |                |             |                        | ModifyIP |
| <        |            |      |                      |                |             | adminPsw               | Advance  |
| Sele     | IP Se      | arch | Add Device WebBrowse | Reboot         | ResetConfig |                        |          |
| DirPa    | ath        |      |                      | Browse         | Export      |                        |          |
| FileN    | lame:      |      |                      | Browse         | Upgrade     |                        |          |

[IP Address] Строка изменения IP адреса устройства.

[Subnet Mask] Строка изменения маски подсети. По умолчанию: 255.255.255.0.

[Gateway] Строка изменения IP адреса шлюза. По умолчанию: 192.168.1.1.

[SameToPc] Установка сетевых настроек аналогично сетевым настройкам вашего ПК.

[HTTPPort] Строка изменения HTTP порта. По умолчанию: 80.

[TCPPort] Строка изменения TCP порта. По умолчанию: 34567.

[Mac Address] Mac-адрес устройства.

[CloudID] Облачный ID устройства для подключения к облачному P2P сервису.

[Modify] Изменение сетевых настроек выбранного IP устройства.

[ModifyIP] Групповое изменение сетевых настроек выбранных IP устройств.

[Advance] Подменю настройки DNS и DDNS.

[adminPsw] Поле ввода пароля администратора. По умолчанию: без пароля.

[SelectAll] Выбор всех сетевых устройств, отображенных в списке.

[IP Search] Поиск подключенных IP устройств в локальной сети.

[Add Device] Подменю добавления IP устройства в ручном режиме.

[WebBrowse] Подключение к IP устройству через Web-браузер.

[Reboot] Удаленная перезагрузка выбранных IP устройств.

[ResetConfig] Возврат к заводским настройкам выбранных IP устройств.

[DirPath] Путь для сохранения файла списка IP устройств.

[Browse] Подменю выбора папки для сохранения файла.

**[Export]** Экспорт списка IP устройств в формате Excel.

[FileName] Файл прошивки для обновления IP устройств.

[Browse] Подменю выбора файла прошивки.

[Upgrade] Обновление прошивки выбранных сетевых устройств.

### 3. Основные функции программы Device Manage

#### 3.1 Поиск подключенных IP устройств

Нажмите кнопку «IP Search» для поиска доступных IP устройств в локальной сети.

| 102     | DeviceManage 20190716 R145848 |               |                      |                              |                       |             |          |  |
|---------|-------------------------------|---------------|----------------------|------------------------------|-----------------------|-------------|----------|--|
| NO. 1   | IP Address<br>192.168.1.10    | Port<br>34567 | Destribe             | Mac Address<br>00:12:31:0a:1 | CloudID<br>86cfe390ed | IP Address  | 0.0.0.0  |  |
| 2       | 192.168.1.11                  | 34567         |                      | 00:12:31:42:18               | 7a40ad77a             | Subnet Mask | 0.0.0.0  |  |
|         |                               |               |                      |                              |                       | Gateway     | 0.0.0.0  |  |
|         |                               |               |                      |                              |                       |             | SameToPc |  |
|         |                               |               |                      |                              |                       | HTTPPort    |          |  |
|         |                               |               |                      |                              |                       | TCPPort     |          |  |
|         |                               |               |                      |                              |                       | Mac Address |          |  |
|         |                               |               |                      |                              |                       | CloudID     |          |  |
|         |                               |               |                      |                              |                       |             | Modify   |  |
|         |                               |               |                      |                              |                       |             | ModifyIP |  |
| <       |                               |               |                      |                              | >                     | adminPsw    | Advance  |  |
| Select  | All IP Se                     | arch          | Add Device WebBrowse | Reboot                       | ResetConfig           |             |          |  |
| DirPath | n 📃                           |               |                      | Browse                       | Export                |             |          |  |
| FileNan | ne:                           |               |                      | Browse                       | Upgrade               |             |          |  |

При необходимости, вы можете внести IP устройство в список в ручном режиме. Нажмите «Add Device» и укажите IP адрес устройства и данные учетной записи. Далее нажмите «OK» для поиска устройства в сети. При корректном указании данных вы увидите IP устройство в списке.

|   | Login           |
|---|-----------------|
|   | IP Address      |
|   | Port 34567      |
|   | User Name admin |
| 4 | Password        |
|   | OK Cancel       |

#### 3.2 Изменение сетевых настроек IP устройств

Выберите IP устройство из списка. Далее на панели изменения сетевых параметров, расположенной справа, введите новые значения сетевых настроек. Нажмите «Modify» для вступления изменений в силу.

При необходимости, нажмите «SameToPc» (настройки аналогичные сетевым настройкам вашего ПК), чтобы установить значения сетевых параметров, заданные для вашей локальной сети.

Примечание: При необходимости, укажите пароль администратора в поле «adminPsw».

| IP Address  | 192 . 168 . 1 . 10  |
|-------------|---------------------|
| Subnet Mask | 255 . 255 . 255 . 0 |
| Gateway     | 192 . 168 . 1 . 1   |
|             | SameToPc            |
| HTTPPort    | 80                  |
| TCPPort     | 34567               |
| Mac Address | 00:12:31:0a:11      |
| CloudID     | 86cfe390ed77.       |
|             | Modify              |
|             | ModifyIP            |
| adminPsw    | Advance             |

Для группового изменения сетевых настроек нескольких устройств выберите необходимые IP устройства и нажмите «ModifyIP». Далее укажите диапазон разрешенных IP адресов и адрес шлюза. Нажмите «OK» для подтверждения.

|         | ModifyIP            | × |
|---------|---------------------|---|
|         |                     |   |
| StartIP | 192 : 168 : 1 : 10  |   |
| EndIP   | 192 : 168 : 1 : 255 |   |
| Gateway | 192 . 168 . 1 . 1   |   |
|         | Ok                  |   |

#### 3.3 Настройка параметров DNS и DDNS

Нажмите «Advance» для конфигурирования настроек DNS и DDNS. Нажмите кнопку «Save» для сохранения внесенных изменений или «Cancel» для выхода без сохранения изменений.

|            | Advance ×                   |
|------------|-----------------------------|
| DNS1       | 192 . 168 . 1 . 49          |
| DNS2       | 192 . 168 . 1 . 50 SameToPc |
|            |                             |
|            |                             |
|            |                             |
| DDNSType   |                             |
| DDNSType   | CN99  Regsiter              |
| Enable     |                             |
| DomainName | your.3322.org               |
| DDNSName   |                             |
| Passwd     |                             |
|            |                             |
|            |                             |
|            |                             |
|            |                             |
|            | Save Cancel                 |
|            |                             |

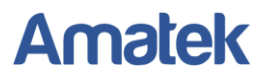

#### 3.4 Обновление прошивки IP устройств

Выберите устройства для обновления программного обеспечения, нажмите «Browse», в открывшимся подменю укажите файл с обновленной прошивкой. Далее нажмите кнопку "Upgrade" для начала обновления.

Внимание! Обеспечьте надежную подачу питания на устройство во время процедуры обновления ПО. Выключение питания во время обновления прошивки может привести к выходу устройства из строя без возможности восстановления.

| NO. IP    | Address   | Port       | Destribe              |                       | Mac Address  | CloudID     |   |
|-----------|-----------|------------|-----------------------|-----------------------|--------------|-------------|---|
| 1 19      | .168.1.10 | 34567      |                       |                       | 00:12:31:0a: | 86cfe390    |   |
|           | .168.1.11 | 34567      | Upgrade successful    |                       | 00:12:31:42: | 7a40ad77    |   |
|           |           |            |                       |                       |              |             |   |
|           |           |            |                       |                       |              |             |   |
|           |           |            |                       |                       |              |             |   |
|           |           |            |                       |                       |              |             |   |
|           |           |            |                       |                       |              |             |   |
|           |           |            |                       |                       |              |             |   |
|           |           |            |                       |                       |              |             |   |
|           |           |            |                       |                       |              |             |   |
|           |           |            |                       |                       |              |             |   |
|           |           |            |                       |                       |              |             |   |
|           |           |            |                       |                       |              |             |   |
|           |           |            |                       |                       |              |             |   |
| <         |           |            |                       |                       |              |             | > |
|           | 1 10.0    | 1          |                       |                       |              |             |   |
| SelectAll |           | earch      | Add Device            | WebBrowse             | Heboot       | ResetConfig |   |
| DirPath   |           |            |                       |                       | Browse       | Export      |   |
| FileName: | OH20AI    | _S38.Nat.d | lss.OnvifS.HIK_V5.00. | .R02.20190925_all.bir | Browse       | Upgrade     |   |

#### 3.5 Возврат к заводским установкам

Для возврата к заводским установкам (настройкам по умолчанию) выберите необходимые устройства из списка и нажмите «Add Device».

#### 3.6 Перезагрузка IP устройств

Выберите сетевые устройства для удаленной перезагрузки и нажмите «Reboot».

#### 3.7 Доступ к устройству через web-браузер Internet Explorer

Для доступа к сетевому устройству через браузер Internet Explorer выберите в списке IP устройство и нажмите «WebBrowse». Программа автоматически запустит интернет браузер и откроет страницу с IP адресом выбранного сетевого устройства.

**Примечание:** Web-браузер Internet Explorer должен быть установлен браузером по умолчанию.

#### 3.8 Экспорт списка сетевых устройств в Excel формате.

При необходимости, вы можете сохранить список IP устройств с сетевыми параметрами в Excel файл. Нажмите «Browse» для выбора пути сохранения файла. Далее нажмите «Export». При успешном экспорте, в выбранной папке вы увидите файл Data.xls со списком сетевых устройств.

| 1 | IP           | TCP Port | MAC          | CloudID   |
|---|--------------|----------|--------------|-----------|
| 2 | 192.168.1.10 | 34567    | 00:12:31:42: | 7a40ad77  |
| 3 | 192.168.1.11 | 34567    | 00:12:31:0a: | 86cfe390e |
| 4 |              |          |              |           |